## **Dargavel Primary School**

Arrochar Drive, Bishopton, PA7 5HP 0300 300 1481

Email: dargavelenquiries@renfrewshire.gov.uk

Head Teacher: Gerry Carlton

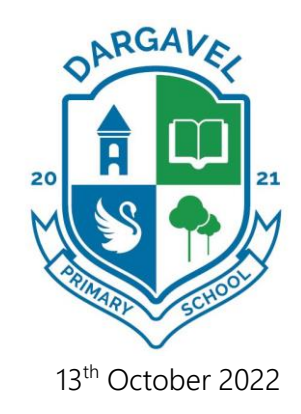

Dear Parent/Carer,

### Pupil Progress Meetings

We would like to invite you and your child to attend a Pupil Progress meeting on Wednesday 9<sup>th</sup> November between 3.15pm and 5.45pm or Thursday 10<sup>th</sup> November between 5.30pm and 8pm. These meetings will be held in school and will provide you and your child with an opportunity to discuss learning, wellbeing and to set targets for the term ahead.

In last week's newsletter there was a survey which allowed parents/carers to indicate their preferred date and time. You will notice that the times have changed slightly, however, we have taken note of the survey results and are offering both afternoon and evening appointments to meet the circumstances of all families. Apologies, if this has caused any confusion.

Parents/carers should now use the online appointment booking system. This allows you to choose your own appointment times with teachers and you will receive an email confirming your appointments. We used this system last session and it proved to be very successful.

The booking system will be open from 14<sup>th</sup> October at 8.30am and will close on 1<sup>st</sup> November at 4pm. Should you wish to make any changes after this date please contact the school office.

Please visit <u>https://dargavel.schoolcloud.co.uk/</u> to book your appointments. (A short guide on how to add appointments is included with this letter.) To log in you will require the information shown in the screenshot overleaf.

If you do not have access to the internet, please contact the school office who will be happy to add appointments on your behalf.

Yours sincerely

Gerry Carlton Head Teacher

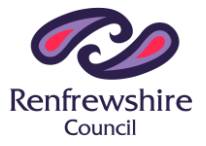

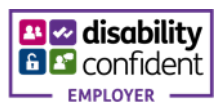

# **Dargavel Primary School**

Arrocl 0300

Email

Head

| rochar Drive, Bishopton,<br>00 300 1481                                             | PA7 5HP                                                                       |                    |              |               |          |
|-------------------------------------------------------------------------------------|-------------------------------------------------------------------------------|--------------------|--------------|---------------|----------|
| nail: dargavelenquiries@                                                            | ℣renfrewshire.gov.                                                            | uk                 |              | M             | A M      |
| ead Teacher: Gerry Carl                                                             | ton                                                                           |                    |              | ARIMARY       | SCHOOL   |
| Dargavel Primary S                                                                  | chool                                                                         |                    |              |               |          |
| SchoolCloud<br>Welcome to the Dargavel Primary<br>confirmation - please ensure your | <sup>,</sup> School booking system.<br><sup>,</sup> email address is correct. | Bookings can be an | nended via a | link from the | email    |
| Your Details                                                                        |                                                                               |                    |              |               |          |
| Title First Name                                                                    |                                                                               | Surnam             | e            |               |          |
| Email                                                                               |                                                                               | Confirm Email      |              |               |          |
| Student's Details                                                                   |                                                                               |                    |              |               |          |
| First Name                                                                          | Surname                                                                       |                    | Date of B    | irth          |          |
|                                                                                     |                                                                               |                    | 1 🗸          | January       | ✓ 2010 ✓ |

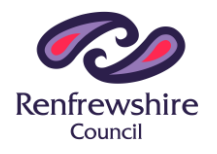

Log In

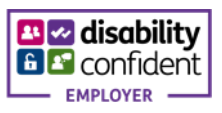

ARGAVE

### Parents' Guide for Booking Appointments

Browse to https://dargavel.schoolcloud.co.uk/

| Title           | First Name | s         | umame             |  |  |
|-----------------|------------|-----------|-------------------|--|--|
| Mrs •           | Rachael    |           | Abbot             |  |  |
| Email           |            | Confirm E | mail              |  |  |
| rabbot4@gmail.c | om         | rabbol4@  | rabbol4@gmail.com |  |  |
| tudent's De     | tails      |           |                   |  |  |
| First Name      | Surnar     | ne        | Date Of Birth     |  |  |

#### Step 1: Login

Fill out the details on the page then click the *Log In* button. A confirmation of your appointments will be sent to the email address you provide.

#### mber Parents Evening

This is to allow parents and teachers to discuss progress and will take place on 13th and 14th segrethear. Note that on the 13th there will be assistors available both in-person and via video call. Deem for bookings Tuesdey, 14th September In-person Open for bookings

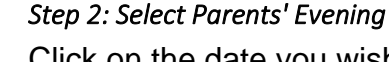

Click on the date you wish to book. Unable to make all of the dates listed? Click *I'm unable to attend*.

| un   | Sose Booking Mode                                                                     |
|------|---------------------------------------------------------------------------------------|
| Sele | ct how you'd like to book your appointments using the option below, and then hit Next |
| 0    | Automatic                                                                             |
|      | Automatically book the best possible times based on your availability                 |
| 0    | Manual                                                                                |
|      | Choose the time you would like to see each teacher                                    |

#### Step 3: Select Booking Mode

Choose *Automatic* if you'd like the system to suggest the shortest possible appointment schedule based on the times you're available to attend. To pick the times to book with each teacher, choose *Manual*. Then press *Next*. We recommend choosing the automatic booking mode when browsing on a mobile device.

| Choose Te                       | achers                                     |                          |                           |               |
|---------------------------------|--------------------------------------------|--------------------------|---------------------------|---------------|
| Set the earlie<br>press the but | st and latest times yo<br>ton to continue. | u can attend, select whi | ch teachers you'd like to | see, and then |
|                                 |                                            |                          |                           |               |
| Choose e                        | arliest and late                           | st times                 |                           |               |
| Choose e                        | earliest and late:                         | st times                 |                           | C             |

#### Step 4: Select Availability

Drag the sliders at the top of the screen to indicate the earliest and latest you can attend.

| here is a teacher     | ou do not wish t | o see, please u | untick them befo | re you continue. |  |
|-----------------------|------------------|-----------------|------------------|------------------|--|
| en Abbot              |                  |                 |                  |                  |  |
| Mr M Smith<br>English |                  |                 |                  |                  |  |
| Add a Teacher         |                  |                 |                  |                  |  |
| Add Another Child     |                  |                 |                  |                  |  |
|                       |                  |                 |                  |                  |  |

Step 5: Choose Teachers

Click on *Add a Teacher* to choose which teachers you wish to make a booking for.

To add appointments for another child, press the *Add Another Child* button at the bottom and then repeat this step.

|                                    | ppointment nime                                | s                 |                          |                        |
|------------------------------------|------------------------------------------------|-------------------|--------------------------|------------------------|
| he following ap<br>he Accept butto | opointments have been re-<br>on at the bottom. | erved for two mir | utes. If you're happy wi | th them, please choose |
|                                    | Teacher                                        | Student           | Subject                  | Room                   |
| 17:10                              | Mr J Sinclair                                  | Ben               | English                  | E6                     |
| 17:25                              | Mrs D Mumford                                  | Ben               | Mathematics              | M2                     |
| 17.46                              | Dr R Monamara                                  | Andrew            | French                   | L4                     |

#### Step 6: Book Appointments (Automatic)

If you chose the automatic booking mode, you'll see provisional appointments which are held for 2 minutes. To keep them, choose Accept at the bottom left.

If it wasn't possible to book every selected teacher during the times you are able to attend, you can either adjust the teachers you wish to meet with and try again, or switch to manual booking mode.

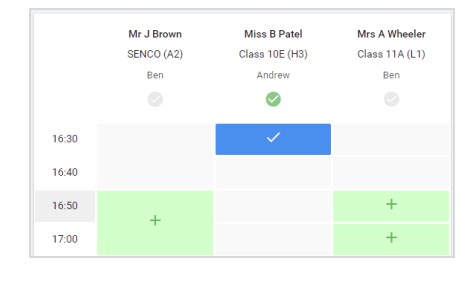

#### Step 7: Book Appointments

Click any of the green cells to make an appointment. Blue cells signify where you already have an appointment. Grey cells are unavailable.

To change an appointment, delete the original by hovering over the blue box and clicking *Delete*. Then choose an alternate time. You can optionally leave a message for the teacher to say what you'd like to discuss, or raise anything beforehand.

Once you're finished booking all appointments, at the top of the page in the alert box, press *click here* to finish the booking process.

| <ul> <li>Septemi<br/>2 appoints</li> </ul>      | ber Parents Evening<br>ments from 16:15 to 16:45                    | Tuesday, 14th Septembe<br>in perso                     |                                                            |  |
|-------------------------------------------------|---------------------------------------------------------------------|--------------------------------------------------------|------------------------------------------------------------|--|
| 🖶 Print                                         | 🖍 Amend Bookings                                                    | Subscribe to C                                         | alendar                                                    |  |
| This is to allow<br>Note that on th             | v parents and teachers to discu<br>ne 13th there will be sessions a | uss progress and will tak<br>wailable both in-person i | e place on 13th and 14th September.<br>and via video call. |  |
|                                                 | Teacher                                                             | Student                                                | Subject                                                    |  |
| 16:15                                           | Mr Mark Lubbock                                                     | Jason Aaron                                            | English                                                    |  |
| 16:30                                           | Miss Bina Patel                                                     | Jason Aaron                                            | Religious Education                                        |  |
| Septemi<br>2 appoints                           | ber Parents Evening<br>ments from 16:00 to 16:45                    |                                                        | Monday, 13th September<br>Video cal                        |  |
| <ul> <li>Septemi</li> <li>2 appointr</li> </ul> | ber Parents Evening<br>ments from 15:00 to 15:45                    |                                                        | Monday, 13th September                                     |  |

#### Step 8: Finished

All your bookings now appear on the My Bookings page. An email confirmation has been sent and you can also print appointments by pressing *Print*. Click *Subscribe to Calendar* to add these and any future bookings to your calendar.

To change your appointments, click on Amend Bookings.